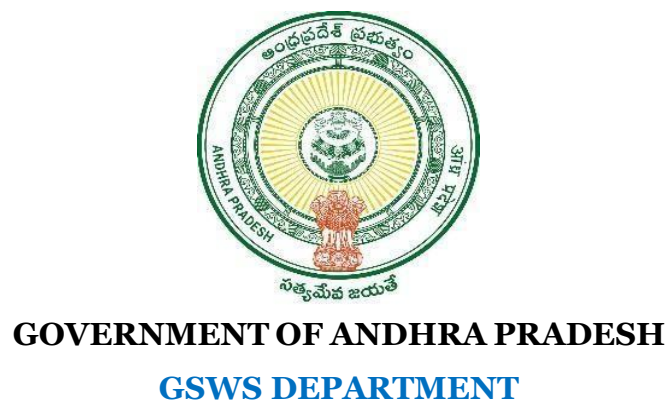

Vijayawada

## User Manual for Missing Employees/Citizens Household Registration

Version 1

User Manual November 2024

GSR INFO - www.gsrmaths.in

www.apbadi.net

## 1. Missing Citizens Employee Registration Module

• Click on the following link

https://gramawardsachivalayam.ap.gov.in/CitizenEnrolment/#!/Home

• Tick on Check Box then click on login.

| Missing Citizens<br>Household Mapping Module for Employees                                                                                          |                                                                                                    |
|----------------------------------------------------------------------------------------------------|----------------------------------------------------------------------------------------------------|
| This module will give a provision to government employees for self enrolment to the household database. Please mark the checkbox to proceed further |                                                                                                    |
| Login ->                                                                                                    | <b>Sri Nara Chandrababu Naidu</b><br>Hon'ble Chief Minister,<br>Government of Andhra Pradesh                                                                                                    |
| Copyright © 2024. All rights reserved by GSWS Department, Govt. of Andhra Pradesh. Designed, Developed & Mainta                                     | ined by the second second seco |

• Here the user needs to enter the Aadhar Number and click on Send OTP button.

| This module will give a provision to government employer mark the checkbox to proceed further<br>Aadhaar Authentication<br>Aadhaar Number<br>Enter Aadhaar Number<br>Send OTP |                                                                                       |
|----------------------------------------------------------------------------------------------------|---------------------------------------------------------------------------------------|
|                                                                                                    | Sri Nara Chandrababu Naidu<br>Hon'ble Chief Minister,<br>Government of Andhra Pradesh |

• Upon clicking on Send OTP button the user will receive an OTP to the Aadhar linked Mobile Number.

| Missing Citizen<br>Household Mapping Module for                                             | <b>S</b><br>r Employees                                                       |                           |
|---------------------------------------------------------------------------------------------|-------------------------------------------------------------------------------|---------------------------|
| This module will give a provision to government employ mark the checkbox to proceed further | Aadhaar Authentication<br>Aadhaar Number<br>XXXXXXXXXXX<br>OTP<br>3 5 5 0 4 6 | ×                         |
| Login →<br>Copyright © 2024. All rights reserved                                            | 4:19 minutes                                                                  | Seveloped & Maintained by |

- Enter the OTP and Click on Login.
- If the entered Aadhar number is already present in the HH database, then the user will get an alert message as shown below.

| Already exists in the Household Data |
|--------------------------------------|
| ОК                                   |
|                                      |
|                                      |
|                                      |
|                                      |
|                                      |
|                                      |
|                                      |
| 6                                    |
|                                      |
|                                      |
|                                      |
|                                      |
|                                      |

• If the entered Aadhar number is not presented in the HH database, then the user will get the screen as shown below.

| 🔘 ෆුඛ්-බර්                            | າ <b>ລົ້າເປີລາຍເ</b><br>ອອຊອູລິສີ | <b>ຕົ້ນລົ່ມນ</b><br>ລໍສໍ <sub>ອິຊັນສ່ຽ</sub> ດ | Sri.<br>Gov            | Nara Chandrababu Naidu<br>bie Chied Muhaer<br>Immant of Andira Pratech |
|---------------------------------------|-----------------------------------|------------------------------------------------|------------------------|------------------------------------------------------------------------|
|                                       |                                   |                                                |                        | LOGOUT                                                                 |
|                                       |                                   |                                                |                        |                                                                        |
|                                       |                                   | Household Mapping                              | 9 Module for Employees |                                                                        |
| Aadhaar Number*                       | XXXXXXXX6586                      |                                                |                        |                                                                        |
| Name"                                 |                                   | Gender*                                        | DOB*                   | Age*                                                                   |
| KULLI RAVIKUMAR                       |                                   | М                                              | 05-02-1987             | 37                                                                     |
| Address*                              |                                   | Pincode*                                       | Present Address*       | Mobile No                                                              |
| 6-125, AMBEDHKAR NAGAR, MURIKIPUDI, N | IEAR AMBEDHKAR                    | 522626                                         | ENTER PRESENT ADDRESS  | 10 Digit Only                                                          |
| District*                             |                                   | Mandal*                                        | Secretariat *          | Cluster                                                                |
| Select District                       | ~                                 | Select Mandal                                  | Select Secretariat     | ✓Select Cluster ✓                                                      |
| Marital Status                        |                                   | Qualification                                  | Occupation             | Caste                                                                  |
| Select                                | ~                                 | Select Qualification                           | Select Occupation      | ✓Select Caste                                                          |
| Sub Caste                             |                                   | Religion                                       |                        |                                                                        |
| Select Sub Caste                      | ~                                 | Select Religion                                | •                      |                                                                        |

- Here users can enter the Basic Details like Present Address and Mobile Number and need to select the District, Mandal, Secretariat, Cluster, Marital Status, Qualification, Occupation, Caste, Subcaste, and Religion (\* Mark Fields are Mandatory).
- the user desires to register their details as a single family member, they must select the option "No" for Do You Want to Add Members question.

| 6-125, AMBEDHKAR NAGAR, MURIKIPUDI, NEAR AMBEDHKAR | 522626               | 5-5                                                         | 9966552233             |
|----------------------------------------------------|----------------------|-------------------------------------------------------------|------------------------|
| District*                                          | Mandal*              | Secretariat *                                               | Cluster                |
| ALLURI SITHARAMA RAJU                              | ADDATEEGALA - R      | ADDATEEGALA1 (10490852)                                     | <ul> <li>C2</li> </ul> |
| Marital Status                                     | Qualification        | Occupation                                                  | Caste                  |
| Married                                            | B.A                  | Agriculture Labour                                          | v oc v                 |
| Sub Caste                                          | Religion             |                                                             |                        |
| ACHARYULU                                          | HINDU                | -                                                           |                        |
| Do you want to add members?                        | ⊖ Yes ● No Reasons * | Select ReasonsSelect Reasons Unmarriad and linin senarately |                        |
|                                                    |                      | Widow/Widower                                               |                        |
| Family member details                              |                      | Single with no family members<br>Transgender                |                        |

• Upon selection of the NO, a drop-down menu can appear as shown in the above screen.

| Household Mapping Module for Employees |                |                  |    |                                 |            |
|----------------------------------------|----------------|------------------|----|---------------------------------|------------|
| Aadhaar Number"                        | XXXXXXXX6586   |                  |    |                                 |            |
| Name*                                  |                | Gender*          |    | DOB*                            | Age*       |
| KULLI RAVIKUMAR                        |                | м                |    | 05-02-1987                      | 37         |
| Address*                               |                | Pincode*         |    | Present Address*                | Mobile No  |
| 6-125, AMBEDHKAR NAGAR, MURIKIPUDI, N  | NEAR AMBEDHKAR | 522626           |    | 5-5                             | 9966775533 |
| District*                              |                | Mandal*          | :  | Secretariat *                   | Cluster    |
| EAST GODAVARI                          | ~              | ANAPARTHI - R    | ~  | ANAPARTHI1 (10490216)           | C1 ~       |
| Marital Status                         |                | Qualification    | (  | Occupation                      | Caste      |
| Married                                | ~              | B.A              | ~  | Public sector under takings     | oc ~       |
| Sub Caste                              |                | Religion         |    |                                 |            |
| ACHARYULU                              | ~              | HINDU            | *  |                                 |            |
| Do you want to add members?            |                | ⊖Yes ●No Reasons | 5* | Unmarried and living separately | SUBMIT     |

• Select the reason from the dropdown then click on Submit.

|                                           |                       |                                           |            | LOGOUT |
|-------------------------------------------|-----------------------|-------------------------------------------|------------|--------|
|                                           |                       | Household Mapping Module for Employees    |            |        |
| Enter Aadhaar Number*                     | 893801841174          |                                           |            |        |
| lame*                                     | Gender*               |                                           | Age*       |        |
| BOSKA VINAY PAUL                          | м                     |                                           | 32         |        |
| ddress*                                   | Pincode*              |                                           | Mobile No  |        |
| 4-196/1 FLAT NO 201 SRI SATYA SRINIVASA E | NCLAVE, RAILWA 521241 | SUCCESSFULLY ADDED TO NEW HOUSEHOLD :     | 9638527410 |        |
| istrict*                                  | Mandal*               | MISSHH89380184117420241114104413474       | Cluster    |        |
| GUNTUR                                    | V PHIRANGIPURAM - R   | ок                                        | ~ С9       | ~      |
| Iarital Status                            | Qualification         |                                           | Caste      |        |
| Unmarried                                 | ► M.TECH              | ← Farmer                                  | ► BC       | ~      |
| ub Caste                                  | Religion              |                                           |            |        |
| ARE MARATHI                               | ✓ CHRISTIAN           | ~                                         |            |        |
| Do you want to add members?               | 🔿 Yes 🔎 No            | Reasons * Unmarried and living separately | ♥ SUBMIT   |        |

• Then the user was registered successfully as shown in above.

• Similarly, if the user desires to add their details to existing HH, then they need to select the option "yes" for the Do You Want to Add Members question.

| Household Manning Module for Employees |               |                             |   |                             |     |            |   |
|----------------------------------------|---------------|-----------------------------|---|-----------------------------|-----|------------|---|
|                                        |               |                             |   |                             |     |            |   |
| Aadhaar Number*                        | XXXXXXXX6586  |                             |   |                             |     |            |   |
| Name*                                  | c             | Gender*                     | I | DOB"                        | Ag  | e*         |   |
| KULLI RAVIKUMAR                        |               | М                           |   | 05-02-1987                  |     | 37         |   |
| Address*                               | F             | Pincode*                    | , | Present Address*            | N   | Nobile No  |   |
| 6-125, AMBEDHKAR NAGAR, MURIKIPUDI, N  | EAR AMBEDHKAR | 522626                      |   | 5-5                         |     | 9966775533 |   |
| District*                              | ,             | Vandal*                     | 5 | Secretariat *               | Clu | ister      |   |
| EAST GODAVARI                          | *             | ANAPARTHI - R               | ~ | ANAPARTHI1 (10490216)       | ·   | C1         | ~ |
| Marital Status                         | (             | Qualification               | ( | Occupation                  | Ca  | ste        |   |
| Married                                | •             | B.A                         | ~ | Public sector under takings | ·   | oc         | ~ |
| Sub Caste                              | F             | Religion                    |   |                             |     |            |   |
| ACHARYULU                              | ~             | HINDU                       | ~ |                             |     |            |   |
| Do you want to add members?            |               | ● Yes O No                  |   |                             |     |            |   |
| Enter family member details            |               |                             |   |                             |     |            |   |
| Enter Aadhaar number to add Member*    |               | Please Enter Aadhaar Number |   | SEARCH                      |     |            |   |

• Enter the Aadhar Number and Click on the Search button.

| Already exists in the Household Data |
|--------------------------------------|
|                                      |
|                                      |
|                                      |
|                                      |
|                                      |
|                                      |
|                                      |
|                                      |
|                                      |
|                                      |
|                                      |
|                                      |
|                                      |
|                                      |
|                                      |
|                                      |
| $\sim$                               |
|                                      |
|                                      |
|                                      |
|                                      |
|                                      |
|                                      |
|                                      |
|                                      |
|                                      |
|                                      |
|                                      |
|                                      |

- After clicking on the search button, the screen will appear as above, then click on OK.
- After clicking on OK the Existing HHID details and their name can be shown as below.

| District*                                               | Mandal*                         | Secretariat *           | Cluster                  |
|---------------------------------------------------------|---------------------------------|-------------------------|--------------------------|
| ANANTHAPURAMU                                           | BELUGUPPA - R                   | ▼ BELUGUPPA1 (11290348) | C2                       |
| Marital Status                                          | Qualification                   | Occupation              | Caste                    |
| Married                                                 | B.A                             | Agriculture Labour      | BC V                     |
| Sub Caste                                               | Religion                        |                         |                          |
| VISWABRAHMIN [AUSULA/KAMASALI/KAMMARI/KANCHA            | HINDU                           | ~                       |                          |
| Do you want to add members?                             | ● Yes ○ No                      |                         |                          |
|                                                         |                                 |                         |                          |
| Enter family member details                             |                                 |                         |                          |
| Enter Aadhaar number to add Member*                     | 982176711751                    | SEARCH                  |                          |
| Household ID*                                           | HH43672750181820200311081252805 | Name*                   | KUNDURU NAVEENKUMARREDDY |
| Do you want to add yourself to this member's household? | ● Yes ○ No                      | SUBMIT                  |                          |
|                                                         |                                 |                         |                          |

• Here user needs to click on YES then submit.

| nent employ |                                                                               |  |
|-------------|-------------------------------------------------------------------------------|--|
|             |                                                                               |  |
|             | SUCCESSFULLY ADDED TO EXISTING HOUSEHOLD :<br>HH43672750181820200311081252805 |  |
|             | ОК                                                                            |  |
|             |                                                                               |  |
|             |                                                                               |  |

- Details added to existing Household Successfully.
- If the entered aadhar number not exist in HH database then screen will show like below.
- Here the user can select the relationship with that person and enter the other details as shown in the below screen, then click on the ADD button.

| Marital Status                      | Qualification | Occupation                  | Caste      |
|-------------------------------------|---------------|-----------------------------|------------|
| Married                             | V B.A         | Public sector under takings | • oc •     |
| Sub Caste                           | Religion      |                             |            |
| ACHARYULU                           | HINDU .       | ~                           |            |
| Do you want to add members?         | ® Yes ○ No    |                             |            |
| Enter family member details         |               |                             |            |
| Enter Aadhaar number to add Member* | 737188079227  | SEARCH                      |            |
| Relation*                           | Name*         | Gender*                     | DOB*       |
| Father                              | ✓ NAGABABU    | Male                        | 08-07-1988 |
| Age (Years)*                        | Mobile No     |                             |            |
| 36                                  | 9988552233    | ADD                         |            |
|                                     |               |                             |            |
|                                     |               |                             |            |
|                                     |               |                             |            |

- After Adding the Family details table can shown in the screen. Then click on Submit.
- If the user wants to remove that person name then they need to click on the Remove button.

| Sub Caste                   | R               | eligion                     |        |               |     |        |  |  |
|-----------------------------|-----------------|-----------------------------|--------|---------------|-----|--------|--|--|
| ACHARYULU                   | ~               | HINDU                       | ~      |               |     |        |  |  |
| Do you want to add memb     | pers?           | ● Yes ○ No                  |        |               |     |        |  |  |
| Enter family member details |                 |                             |        |               |     |        |  |  |
| Enter Aadhaar number to     | add Member*     | Please Enter Aadhaar Number | SEARCH |               |     |        |  |  |
|                             |                 |                             |        |               |     |        |  |  |
|                             |                 |                             |        |               |     |        |  |  |
| Family member details       |                 |                             |        |               |     |        |  |  |
| S No                        | Name            | Aadhaar No                  | Gender | Date of Birth | Age | Action |  |  |
| 1                           | Kulli Ravikumar | XXXX XXXX 5201              | м      | 05-02-1987    | 37  |        |  |  |
| 2                           | nagababu        | XXXX XXXX 9227              | м      | 8-7-1988      | 36  | REMOVE |  |  |
| SUBMIT                      |                 |                             |        |               |     |        |  |  |

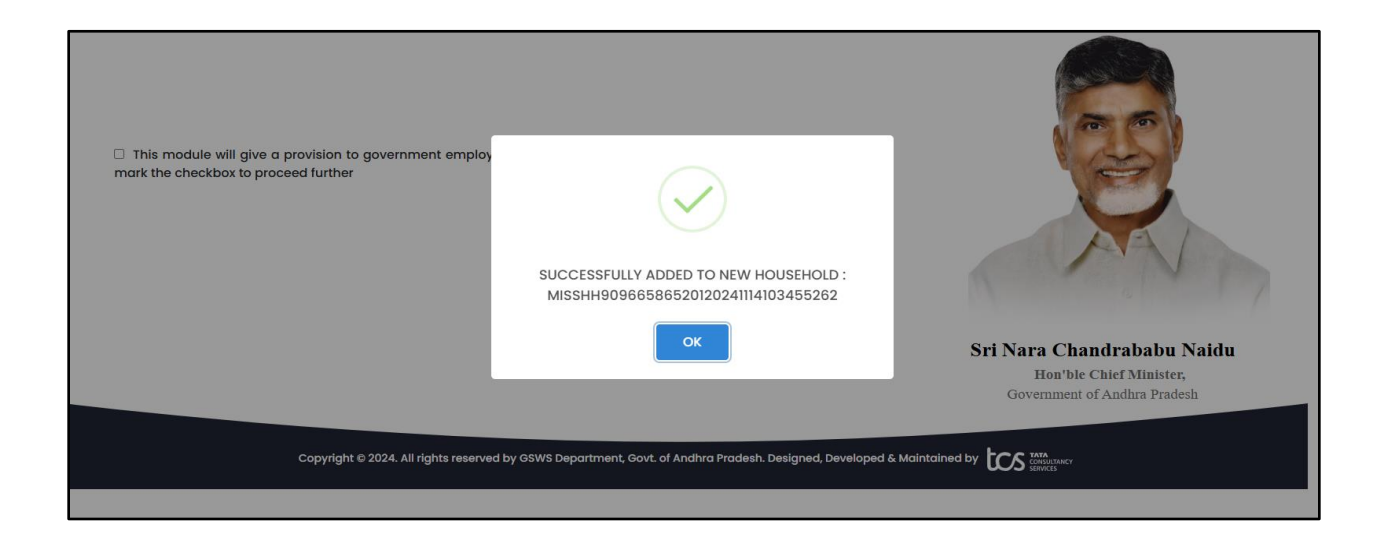